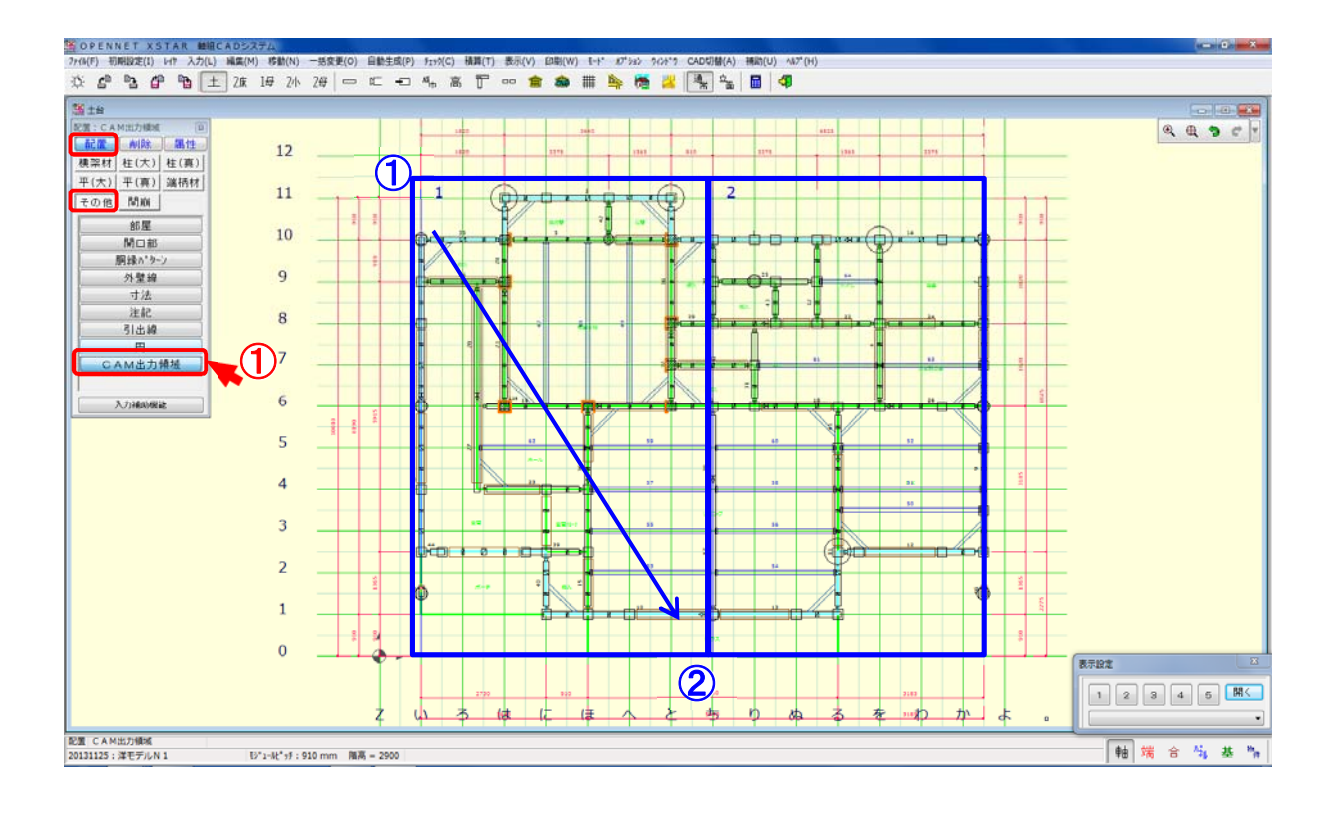

入力物件の材データの制限、加工データの材番号の制限をなくし、大型物件にも対応できるようにしました。材番号を超えてしまうような大型物件は、CAM出力領域を指定して加工データを 分けて出力します。

## CAM 出力領域の配置方法

- ①〔入力 要素〕–〔その他–CAM 出力領域〕を選択します。
- 2 ① ~ ② 点 クリックで 出力領域を配置します。
  ※多角の場合は、角点を① 点ずつクリックします。
  軸組 CAD で CAM 出力領域を配置します。

CAM 出力領域は軸組 CAD、端柄 CAD 共通になります。 合板 CAD、パネルCADは対応しておりません。

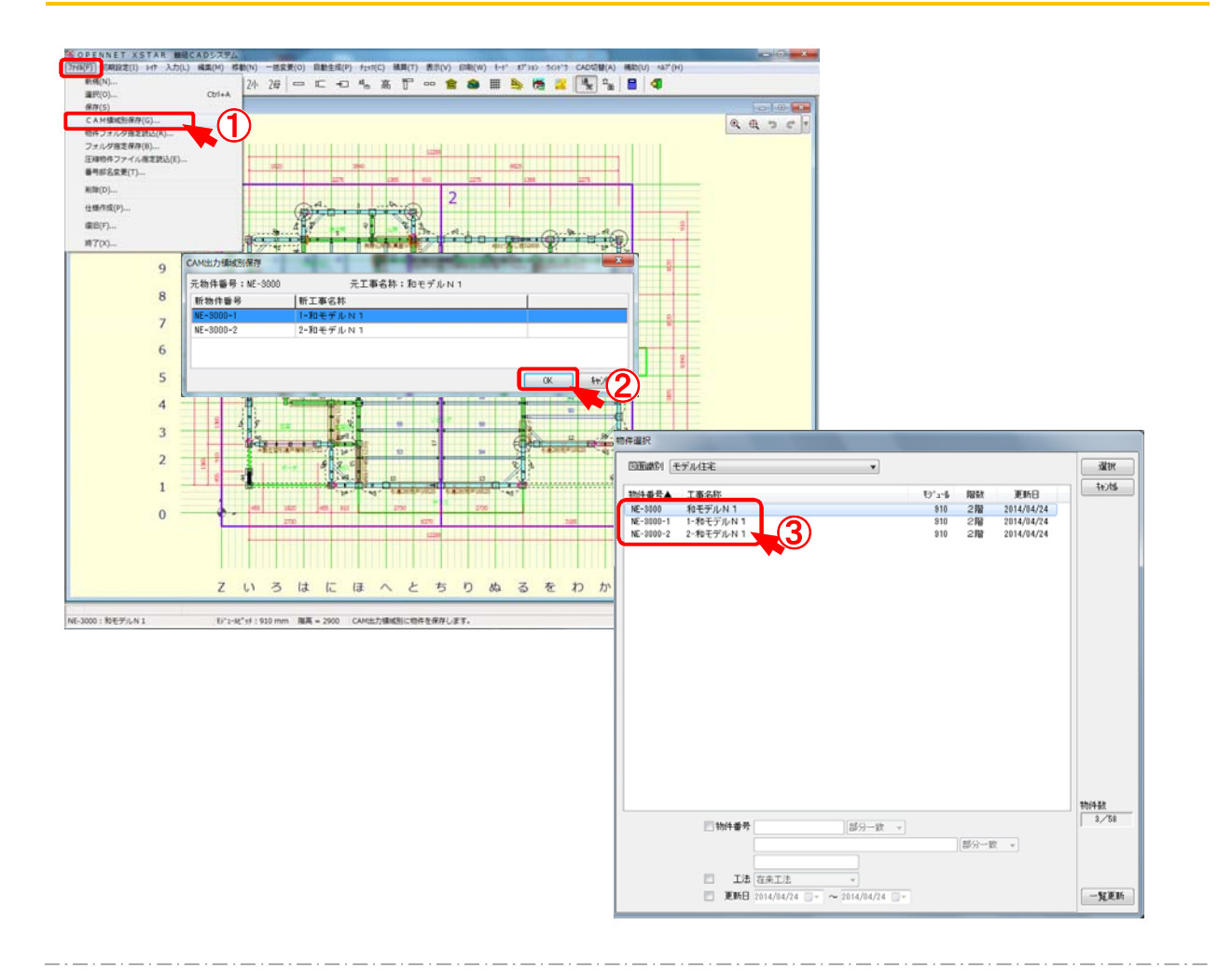

## CAM 出力領域別保存方法

- CAM 出力領域を配置後、〔ファイル〕 〔CAM 出力領域別保存〕をクリックします。
- ② CAM 出力領域別保存画面が表示されますのでOKをクリックします。
- 3 CAM 出力領域別に物件データが保存されます。

※CAM 領域別に保存した物件データからの CAM 領域別保存はできません。

■領域別保存の物件名称とデータについて

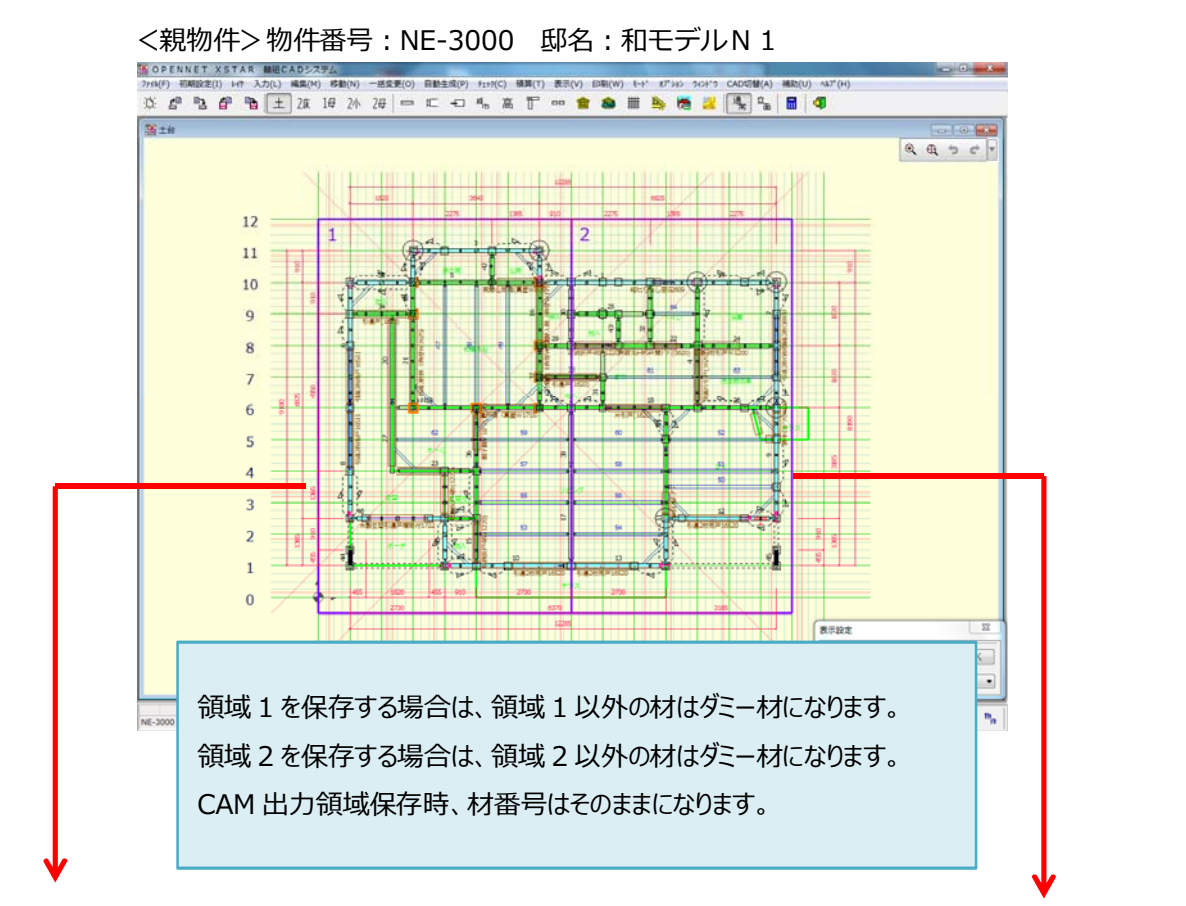

<sup>&</sup>lt;領域1物件>物件番号:NE-3000-1

<領域 2 物件>物件番号: NE-3000-2

邸名:1-和モデルN1

邸名:2-和モデルN1

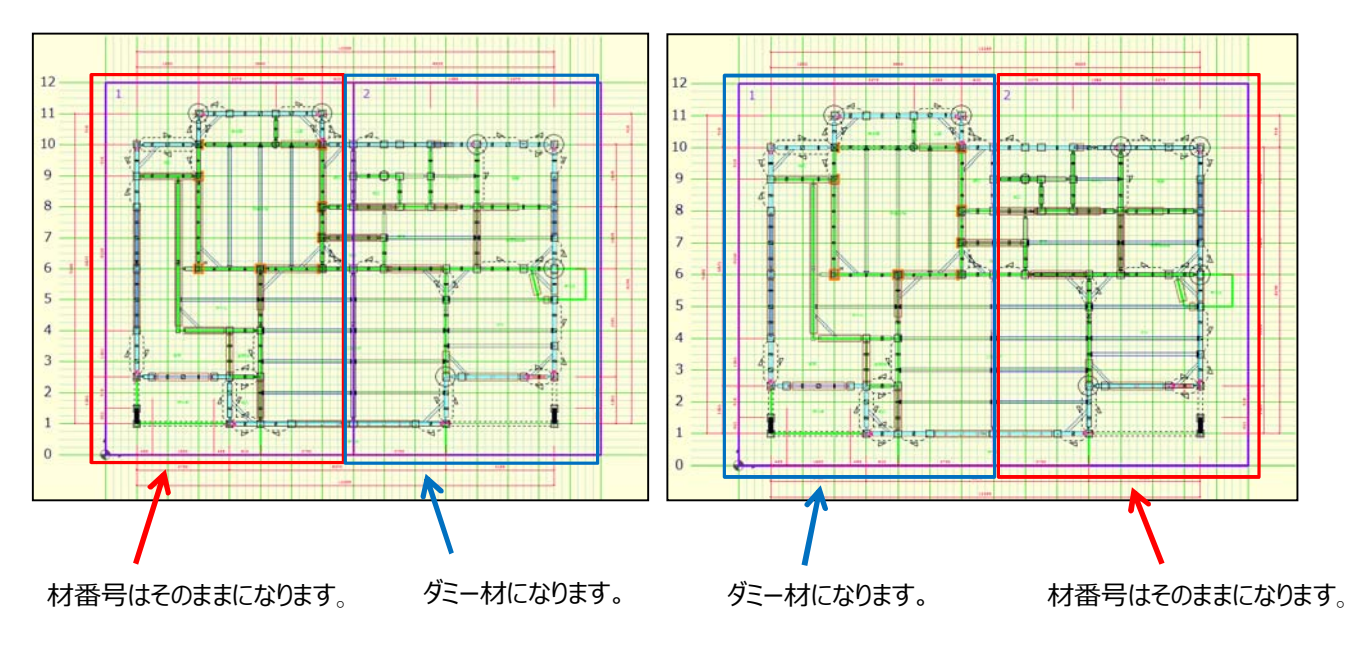

○表示要素に CAM 出力領域が追加されています。要素メニューと連動しています。

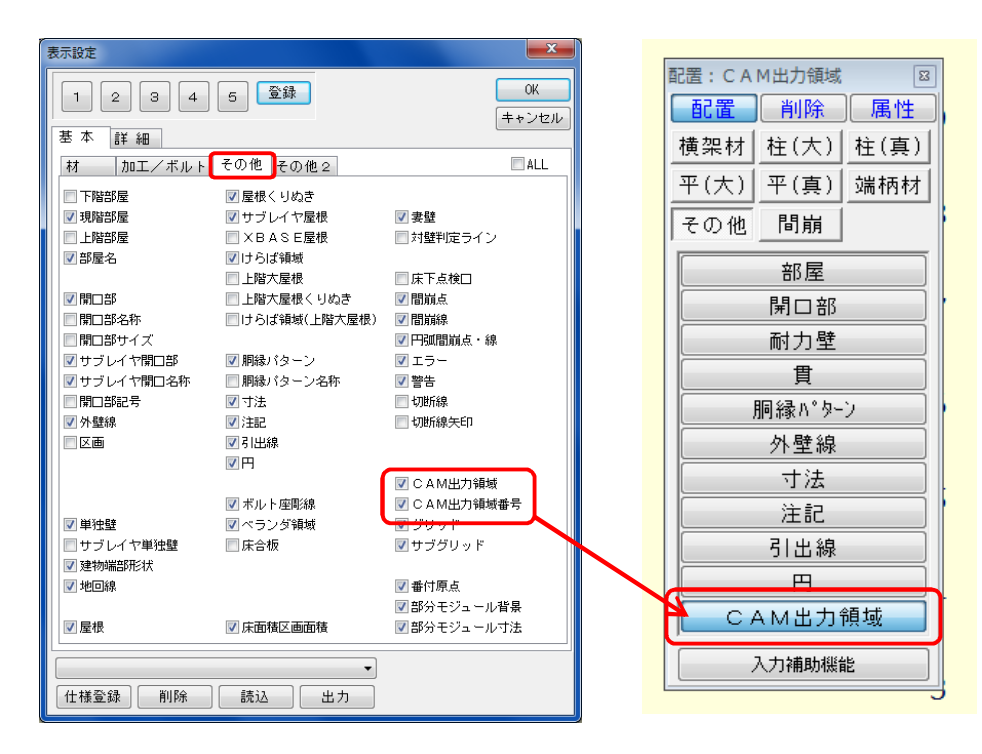